## Manual do WIFI-EDU

| < WIFI-EDU                       |  |
|----------------------------------|--|
| Método EAP                       |  |
| PEAP 🔻                           |  |
| Identidade<br>FLAAMMDD           |  |
|                                  |  |
| Palavra-passe                    |  |
| Aluno%nr de processo             |  |
| Certificado de CA<br>Não validar |  |
|                                  |  |
| Voltar a ligar automaticamente   |  |
| Avançado                         |  |

1 Passo: No campo Identidade irão colocar as iniciais do seu primeiro nome e último nome, de seguida irão colocar a sua data de nascimento começando pelo ano, mês e por fim o dia;

2 Passo: No campo da Palavra-passe irão colocar Aluno% e o seu número de processo tudo junto;

3 Passo: No campo do Certificado de CA irão selecionar a opção de não validar;

4 Passo: Por fim podem se conectar a rede.